## BAVC WordPress

## Resources

http://codex.wordpress.org/

## Lab Resources

MAMP Git Aptana Studio 3 Firefox with Firebug

## Ou I.

II.

| ıtlin                                         | e                                         |            |                                                                                             |
|-----------------------------------------------|-------------------------------------------|------------|---------------------------------------------------------------------------------------------|
| WardPress installation (Installing WardPress) |                                           |            |                                                                                             |
| wordPress Installation (Installing_wordPress) |                                           |            | Tauoni (Instannig_wordPress)                                                                |
|                                               | A.                                        | Require    | DUD S comien 5.2.4                                                                          |
|                                               |                                           | 1.         | $PHP \ge version 5.2.4$                                                                     |
|                                               |                                           | 2.         | MySQL >= version 5.0                                                                        |
|                                               |                                           | <i>3</i> . | Apache mod_rewrite installed                                                                |
|                                               | D                                         | 4.<br>D 1  | Use phpinto and phpMyAdmin to check versions and mod presence                               |
|                                               | B.                                        | Downlo     |                                                                                             |
|                                               | C.                                        | Move d     | ownload to Desktop and unzip                                                                |
|                                               | D.                                        | Create c   | latabase and db user                                                                        |
|                                               |                                           | 1.         | phpMyAdmin                                                                                  |
|                                               | -                                         | 2.         | custom Web host interface                                                                   |
|                                               | E.                                        | Configu    | ration                                                                                      |
|                                               |                                           | 1.         | gather db info                                                                              |
|                                               |                                           |            | a. host                                                                                     |
|                                               |                                           |            | b. database                                                                                 |
|                                               |                                           |            | c. user                                                                                     |
|                                               |                                           |            | d. password                                                                                 |
|                                               |                                           |            | e. port (if not default)                                                                    |
|                                               |                                           | 2.         | duplicate and rename wp-config-sample.php => wp-config.php                                  |
|                                               |                                           | 3.         | open file                                                                                   |
|                                               |                                           | 4.         | set the define values with the db info                                                      |
|                                               |                                           |            | a. note for MAMP: define('DB_HOST', 'localhost:8889');                                      |
|                                               |                                           | 5.         | generate secret keys: https://api.wordpress.org/secret-key/1.1/salt/ and add to config file |
|                                               |                                           | 6.         | add debug [optional]:                                                                       |
|                                               |                                           |            |                                                                                             |
|                                               |                                           |            | if (WP_DEBUG) {                                                                             |
|                                               |                                           |            | <pre>@ini_set('error_reporting', E_ALL   E_STRICT);</pre>                                   |
|                                               |                                           |            | <pre>@ini_set('display_errors', 'on';</pre>                                                 |
|                                               |                                           |            | }                                                                                           |
|                                               |                                           |            |                                                                                             |
|                                               |                                           | 7.         | move/upload the files to the web server.                                                    |
|                                               |                                           | 8.         | run the install script: http://localhost:8888/blog/wp-admin/install.php.                    |
|                                               | First things (First Steps With WordPress) |            |                                                                                             |
|                                               | Α.                                        | Login to   | http://localhost:8888/blog/wp-admin/, which displays the Dashboard.                         |
|                                               | R                                         | View th    | e public front page—click "Demo Blog" in tool bar                                           |
|                                               | р.                                        | 1          | The layout is one of WP's themes (Twenty Fleven) with these parts:                          |
|                                               |                                           | 1.         | a header                                                                                    |
|                                               |                                           |            | i blog title                                                                                |
|                                               |                                           |            | ii [search field]                                                                           |
|                                               |                                           |            |                                                                                             |
|                                               |                                           |            | in. mage                                                                                    |
|                                               |                                           |            | IV. IIAV DAI                                                                                |
|                                               |                                           |            | D. Sidebar—widgels                                                                          |
|                                               |                                           |            | i. recent posts and comments                                                                |
|                                               |                                           |            | 11. arcnives                                                                                |
|                                               |                                           |            | 111. categories                                                                             |
|                                               |                                           |            | - 1 -                                                                                       |
|                                               |                                           |            |                                                                                             |

- iv. meta actions: admin, logout, RSS, and WP site
- v. text: Dashboard > Appearance > Widgets
- c. post
  - i. title
  - ii. date
  - iii. body
  - iv. meta data
  - footer
- functionality

d.

- a. link style
- b. hover states
- C. Display the post page—click the post title.
  - 1. The sidebar is hidden.
  - 2. Comments are displayed.
  - 3. Leave-a-reply form is displayed.
  - View Categories and Archives—go back to Home, click link under Categories or Archives in sidebar.
- E. Back to Admin ...

D.

F.

2.

- 1. Left column links
  - a. review menu items ... popup reveal quick-links
  - b. fill out the User > Profile and save
  - c. change the look ...
    - i. go to Appearance > Themes
    - ii. click activate on new theme
    - iii. visit site ...
- Write a post ... (Writing\_Posts)
- 1. Posts > All Posts
  - 2. Add New
    - a. title, content, and excerpt
    - b. Categories and Tags.
    - c. Screen Options—which fields are visible
    - d. Publish options
    - e. Permalink
    - f. headings in post start with <h4>.
    - g. quicktag buttons
    - h. WordPress tags: <!--more-->.
    - i. Post formats (Post\_Formats)
      - i. standardized format types which may be used by a theme to alter the display
  - 3. From the All-Posts list, hover over title then click Edit.
  - 4. Make your edits (HTML ok).
  - 5. Changing CSS
    - a. find the rule in Firebug
    - b. open styles.css
    - c. change and save
    - d. add a style attribute to an element
- III. Install a theme (Using\_Themes)
  - A. Dashboard > Appearance > Themes—Install Themes tab—Featured
  - B. Twenty Twelve—Install Now
  - C. Toolbox

IV.

- D. Make a theme active: Manage Themes tab— Twenty Twelve—Activate
- Customizing a theme—(Child\_Themes)
  - A. Create a folder with a style.css file in it
    - 1. wp-content/themes/twentyeleven\_child/style.css
  - B. Add the WP header to styles.css and import the parent.
    - 1.

```
@charset "UTF-8";
/*
Theme Name: Twenty Eleven Child
Theme URI: http://localhost:8888/blog/
Description: Child theme from twentyeleven
Author: Richard Mitchell
```

```
Author URI: http://www.urchard.com
Template: twentyeleven
Version: 1
*/
@import url("../twentyeleven/style.css");
```

- 2. Theme Name and Template fields are required.
- 3. If using @charset, place it on the first line.
- 4. Don't import the parent style sheet if you are replacing it.
- Go to Appearance > Themes and activate the new theme.
- D. Add custom php functions

C.

V.

- 1. add the file functions.php to the new child directory
- 2. add any code and variables you need, e.g.

```
<?php
function show_unix_time() {
    printf('Unix timestamp: %s', time());
}
add_action('wp_footer', show_unix_time);
?>
```

3. handling includes:

```
require_once(get_stylesheet_directory() . '/default.php');
```

- E. Add other files: default.php.
- F. Add templates: footer.php.
- Templates (Stepping\_Into\_Templates)
  - A. Database for content, (X)HTML (PHP) file for structure, CSS file for presentation styles.
  - B. Three basic templates:
    - 1. header—document and blog
    - 2. content—single-post and multi-post views
    - 3. footer
  - C. Master files like index.php or single.php display the templates using *template tags* (function calls):

```
<?php get_header(); ?>
<?php get_footer(); ?>
```

- D. Blog content is retrieved using the so-called WordPress Loop (The\_Loop).
- E. Sidebar template
- F. Comment form
- G. Templates may be included in other template files, e.g. a search form template in a sidebar
- H. The template hierarchy determines which views are displayed.
- I. Notes
  - 1. HTML tags may start in one template and close in another. Use a validation service to check for compliance.
  - 2. Test a new template in every view in which it appears.
  - 3. Add comments to the file explaining what you are doing.
  - 4. Follow the WordPress site architecture (Site\_Architecture\_1.5)
- VI. Template Tags (Stepping\_Into\_Template\_Tags, How\_to\_Pass\_Tag\_Parameters)
  - A. Escaped PHP, usually a function call, to do or display something.
    - B. Use the PHP tag

<?php bloginfo('name'); ?>.

C. Functions may expect arguments

```
the_title(before, after, display);.
```

D. For only setting a few of multiple parameters, some functions use the query-string style argument.

<?php wp\_list\_authors('show\_fullname=1&feed=rss&optioncount=1 '); ?>

E. Associative arrays may also be used.

```
<?php wp list authors(
  'show fullname' => 1,
  'feed' => 'rss',
  'optioncount' => 1
); ?>
```

- F. See (Include Tags)
- VII. Overriding parent templates
  - Save a copy of footer.php in the child theme folder. A.
  - Add HTML comment for **FILE** . B.
  - Core structure—default C.
    - body 1.
      - div#page a.
        - i. div#header
        - ii. div#content
        - iii. div#sidebar
        - iv. div#footer
- VIII. Pages (Pages)

D.

- For displaying non-blog content, e.g. About or Contact. A.
- B. To edit, click Pages > All.
  - Edit existing page title and text: update. 1.
  - 2. Note that the menu bar is updated with new title.
  - 3. Pages have no category or tags.
- C. Add a sub-page.
  - Use wp\_list\_pages() to display the pages (in functions.php).
- IX. Images in posts and pages (Using\_Images)
  - Insert an image in a post or page (Inserting Images into Posts and Pages) A.
    - 1. Edit the post or page.
    - 2. Click the place in your post you want the image.
    - 3. Click Add Media button.
    - 4. From the popup you can
      - drag and drop a file or choose a file from the local file system to add an image, a.
      - choose one from the media gallery, b.
      - or enter a URL. C.
    - 5. Attachment details
      - edit or delete a.
      - b. add title, caption, etc.
    - 6. Attachment display settings
      - alignment a.
      - link to b.
      - size c.
    - 7. Insert into post
    - Β. The Media Library—click Media > Library (Edit Media)
      - 1. shows previously uploaded images;
      - is the place to edit the image and its meta data; 2. 3.
        - makes uploading easy-click Add New
          - From the popup you can a.
            - drag and drop a file or choose a file from the local file system i.
            - ii. after upload, edit the image and its meta data.
    - C. Media refinement
      - choose a value right or left in the media meta data 1.
      - 2. fix the CSS if necessary, e.g. for images interacting with an h4 heading:

- a. div[class~=alignright] + h4 {
   clear: none;
  }
- D. Image gallery
  - 1. Upload/Insert: Add Media
  - 2. Choose and save images but don't insert.
  - 3. Add short code to post/page.
  - 4. use [gallery ids="55, 32, 26"].
  - 5. some common options:
    - a. order = DESC | ASC
    - b. orderby = <field name>
    - c. columns = <number>
    - d. id = <post id>
    - e. size = thumbnail | medium | large
- X. Comments (Comments\_in\_WordPress)
  - A. Comment form: name, email, website, comment text.
    - B. Once submitted, comment may be
      - 1. held for review
      - 2. published immediately
    - C. Discussion settings
      - 1. Dashboard > Settings > Discussion
      - 2. default article settings
        - a. comments on | off
        - b. notifications:
          - i. trackbacks: connects your blog post as a comment to a post on someone else's blog.
          - ii. pingbacks: similar to a trackback but actually a remote comment; no content sent.
      - 3. commenter rules
        - a. user info
        - b. user logged in
        - c. comment auto close
      - 4. comment display
        - a. threading depth
        - b. pagination
        - c. sorting
      - 5. admin
        - a. email notification
        - b. approval
        - c. accept all after first approval
      - 6. spam
        - a. num links in comment
        - b. conditional moderation
        - c. blacklist
        - d. anti-spam strategies (Working\_with\_WordPress#Fighting\_Comment\_Spam)
        - e. plugins, e.g. Akismet
      - 7. avatars
    - D. Controlling comments
      - 1. Single page or post: use the discussion section on the Edit Post | Page admin pages.
      - 2. Use the Quick Edit view.
      - 3. Use Bulk Actions > Edit to affect multiple posts or pages.
    - E. Moderating
      - 1. Dashboard > Comments
- XI. Plugins (Managing\_Plugins)
- XII. Plan your blog ... (WordPress\_Lessons#Designing\_Your\_WordPress\_Site)